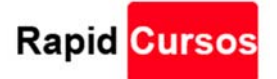

## RMM en J400m Z3X Y CHIMERA

1.- flashear COMBINATION con Z3X, FirmwareX.Net\_COMBINATION\_FAC\_FA80\_J400MUBU3ASD1\_FACFAC\_CL13673068\_QB23138451\_RE

ya en COMBINATION

2.- reparara imei con chimera,

3.- hacer root con iRoot y luego con el programa Halabtech Tool\_v0.4 Dar Remove RMM Mth2(comb+iRot)(test) y ((START))

reinician ya tendran RMM Desactivado

4.- flasheamos el firware con  $z_{3x} = J_{400MUBS3ASD3_OWO3ASD3}$  solo marcamos

Sboot, Boot, Recovery, System

desmarcamos el resto, solo flahear estos 4 ya mencionados, si no el equipo seguirá con RMM ACTIVADO === ahora el equipo

prendera y se apagara NO SE ASUSTENII Ya no tendrán RMM.

5.-ahora flashear el TWRP ya en recovery hacer wipe data, yes, y insatalar el

RMM-State\_Bypass\_Mesa\_v2 Y

Magisk\_2018-09-13\_temp\_defex ===== del bit2

El equipo se prendera y se apagara, (((ahora viene lo más importante)))

6.-flashear el mismo firmware, PERO desmarcando los 4 primeros que ya se flasheamos anteriormente y el modem

Sboot, Boot, Recovery, System, Modem

7.- ahora ya iniciara = prendera, y te mandara al recovery hacer wipe data yes, nuevamente instalar,

RMM-State\_Bypass\_Mesa\_v2 y el Magisk\_2018-09-13\_temp\_defex

8.- ya iniciara y prendera el equipo con normalidad, conectar a WIFI siguiente siguiente ya en menu

activar depuración USB activar OEM Y LISTO

9.- con chimera parchar y full señal == cobrar

Nota si por algún motivo le da error entonces pasar el modem de la COMBINATION y parchar

A veces ala primera parchada genera un error y vuelves a parchar

Información:

Facebook : <u>https://www.facebook.com/rapidcurso/</u> Web: <u>http://rapidcursos.com/</u>